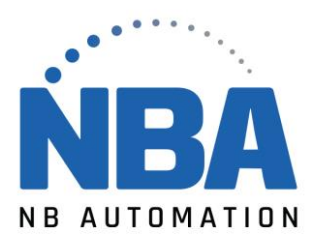

## Installer l'imprimante Zebra à l'aide du pilote v8

## Procédure :

- 1. Trouvez le pilote le plus récent de votre imprimante en visitant <u>Support et</u> <u>téléchargements : Support des imprimantes</u>.
- 2. Faites défiler la page, cliquez sur le modèle de votre imprimante et cela vous mènera à la page d'assistance de votre imprimante.

## Installation du pilote ZDesigner version 8 :

- 1. Sur la page Assistance de l'imprimante, sélectionnez l'onglet **Pilote**.
- 2. Sélectionnez le pilote d'imprimante requis et cliquez sur Télécharger.
- 3. Sur la page *Contrat de licence utilisateur final,* cliquez sur **Accepter et commencer le téléchargement maintenant**.
- 4. Localisez votre.exe (fichier exécutable) sur votre ordinateur (généralement, le fichier téléchargé se trouve dans votre dossier Téléchargements). Double-cliquez sur le fichier pour l'exécuter.
- 5. Lorsque le message « Voulez-vous autoriser cette application à apporter des modifications à votre appareil ? » s'affiche, cliquez sur OUI.
- 6. Lorsque l'assistant InstallAware pour le pilote d'imprimante Windows ZDesigner s'affiche, cliquez sur **Suivant**.

| 🚸 ZDesigner Windows Printer | Driver Version - InstallAware Wizard $ \Box$ $	imes$                                                                      |  |  |  |  |  |
|-----------------------------|----------------------------------------------------------------------------------------------------|--|--|--|--|--|
|                             | Welcome to the Zebra<br>Technologies Wizard for ZDesigner<br>Windows Printer Driver Version<br>Setup                      |  |  |  |  |  |
| Nit                         | Before you install this program, we recommend that you:<br>- Back up your system                                          |  |  |  |  |  |
| - Close all open programs   |                                                                                                    |  |  |  |  |  |
| ZEBRA                       | To complete this installation, Windows might require restarting after you finish this wizard.<br>To continue, click Next. |  |  |  |  |  |
|                             |                                                                                                    |  |  |  |  |  |
|                             | < <u>B</u> ack <u>N</u> ext > Cancel                                                                                      |  |  |  |  |  |

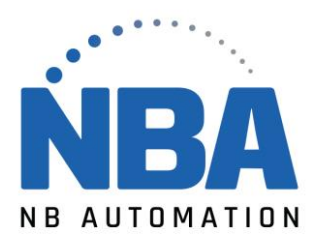

## 7. Cliquez sur **Suivant**.

| 🚸 ZDesigner Windows Printer Driver Version - InstallAware Wizard                          | —                         |                 | ×  |
|-------------------------------------------------------------------------------------------|---------------------------|-----------------|----|
| Select Destination                                                                        | Ú.                        | ZEB             | RA |
| Setup will install files into the folder displayed below.<br><mark>c\ZD8-2-1-18006</mark> | Browse                    | ·               |    |
|                                                                                           |                           |                 |    |
|                                                                                           |                           |                 |    |
| loctoll Folder                                                                            |                           |                 |    |
| Required Disk Space:<br>Remaining Disk Space:                                             | <b>152,111</b><br>390,890 | <b>КВ</b><br>МВ |    |
| < Back Next > C                                                                           | Cancel                    |                 |    |

8. Cliquez sur Suivant.

| 🚸 ZDesigner Windows Prin | ter Driver Version - InstallAware Wizard — 🗌 🗙                                                       |
|--------------------------|----------------------------------------------------------------------------------------------------|
|                          | Completing the Zebra<br>Technologies Wizard for ZDesigner<br>Windows Printer Driver Version<br>Setup |
|                          | The wizard has gathered all necessary information.                                                   |
|                          | - Click Next to install                                                                              |
|                          | - Click Back to change settings                                                                      |
| ZEBRA                    | - Click Cancel to exit                                                                               |
|                          | < Back Next > Cancel                                                                                 |

NBAUTOMATION.COM

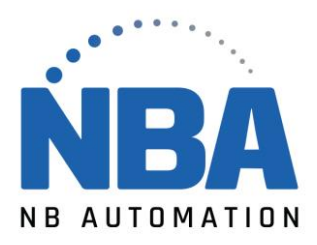

9. Cochez la case J'ai lu les informations ci-dessus et cliquez sur Suivant.

| 🍬 ZDesigner Windows Printer Driver Ve                                             | rsion - InstallAware Wizard          |                     |                    |                    | -         |         | $\times$ |
|-----------------------------------------------------------------------------------|--------------------------------------|---------------------|--------------------|--------------------|-----------|---------|----------|
| Important Information<br>Please carefully read the following program information. |                                      |                     |                    |                    | Mr.       | ZEE     | BRA      |
| This utility will configure your system with our<br>appropriate driver.           | Microsoft® certified printer drive   | er so that printers | s connected via US | B or Parallel will | auto inst | all the |          |
| To skip the configuration (not recommended)                                       | ), uncheck the 'configure system'    | option on the ne    | ext screen.        |                    |           |         |          |
| Choose to launch the printer installation wiza                                    | rd if you will not connect the print | er via USB or P     | arallel.           |                    |           |         |          |
| Click the button below to visit our knowledge                                     | base for additional support.         |                     |                    |                    |           |         |          |
| $\checkmark$ I have read the information above                                    | Zebra Support Community              |                     |                    |                    |           |         |          |
| Zebra Technologies Corp                                                           | < Back                               | Next >              | Cancel             |                    |           |         |          |

- 10. **Décochez** la case *Afficher les notes de version* pour ignorer l'ouverture des notes de version.
- 11. Cliquez sur **Terminer**.

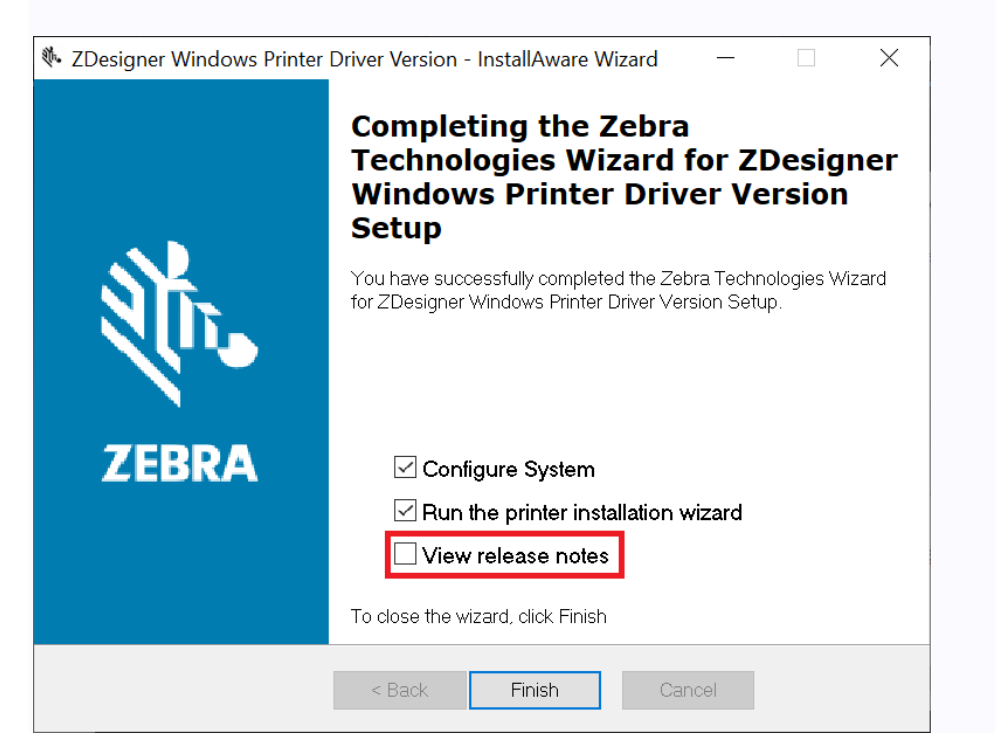

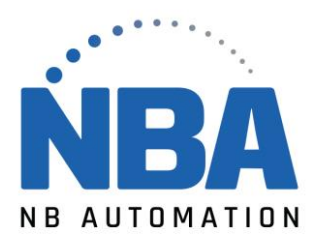

12. Attendez que les fichiers se chargent et cliquez sur **Suivant** pour lancer l'installation du pilote.

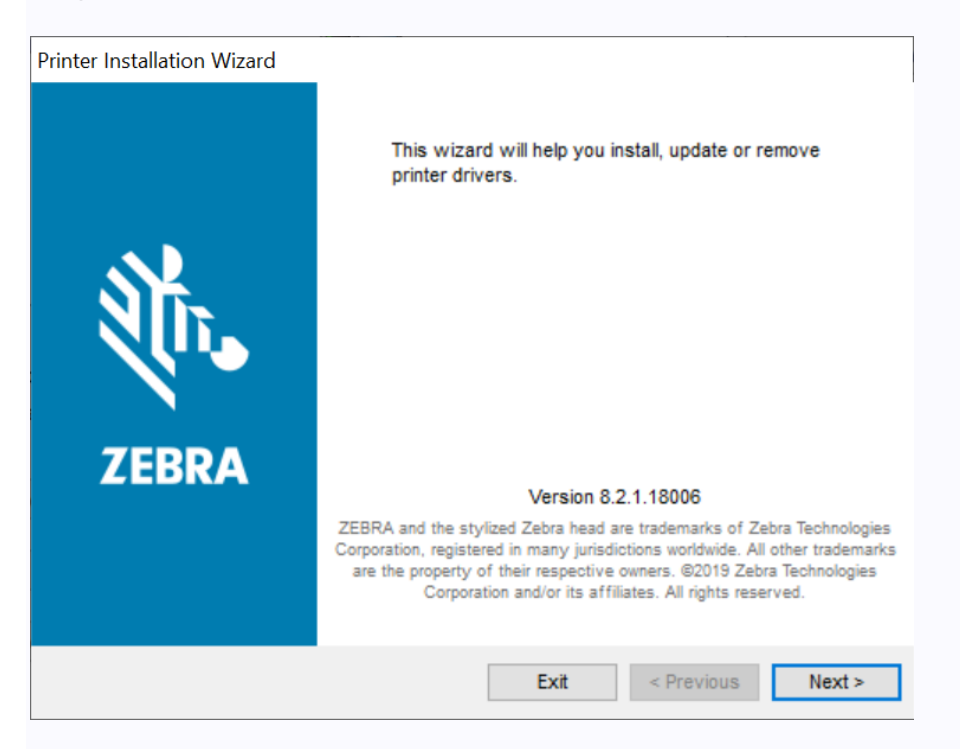

13. Sélectionnez l'option Installer le pilote d'imprimante pour installer le pilote d'imprimante.

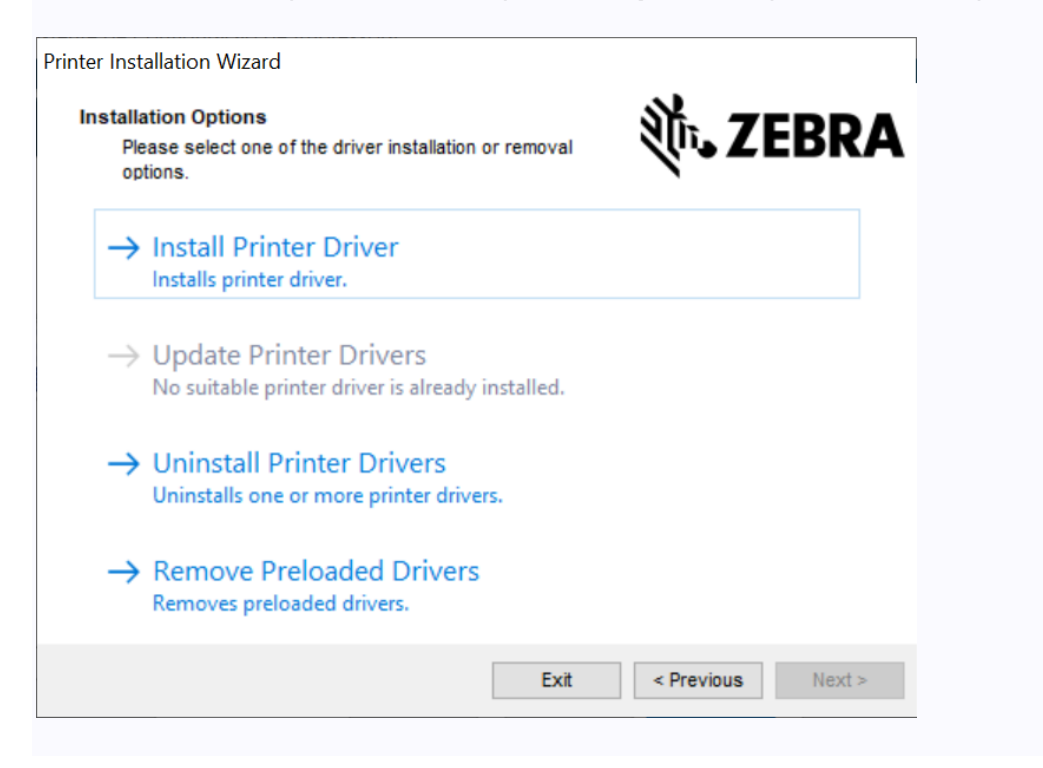

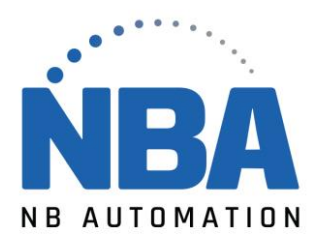

14. Cliquez sur J'accepte les termes du contrat de licence, puis cliquez sur Suivant.

| Printer Installation Wizard                                                                                                    |             |  |  |  |  |
|----------------------------------------------------------------------------------------------------|-------------|--|--|--|--|
| Please read license agreement before installing printer driver.                                                                                                    | KA          |  |  |  |  |
| END USER LICENSE AGREEMENT<br>(UNRESTRICTED SOFTWARE)                                                                                                    | ^           |  |  |  |  |
| IMPORTANT PLEASE READ CAREFULLY: This End User License Agreement<br>("EULA") is a legal agreement between you (either an individual or a single entity)<br>and Zebra Technologies Corporation ("Zebra") for software, owned by Zebra and<br>its affiliated companies and its third-party suppliers and licensors, that accompanie<br>this EULA. ("Software"). BY USING THE SOFTWARE, YOU ACKNOWLEDGE<br>ACCEPTANCE OF THE TERMS OF THIS EULA. IF YOU DO NOT ACCEPT THES<br>TERMS, DO NOT USE THE SOFTWARE. | s<br>E<br>V |  |  |  |  |
| <ul> <li>I accept the terms in the license agreement</li> <li>I do not accept the terms in the license agreement</li> </ul>                                                                                                    |             |  |  |  |  |
| Exit < Previous Nex                                                                                                    | tt ≻        |  |  |  |  |

15. **Sélectionnez** l'option de communication que vous souhaitez ou configurez pour votre appareil.

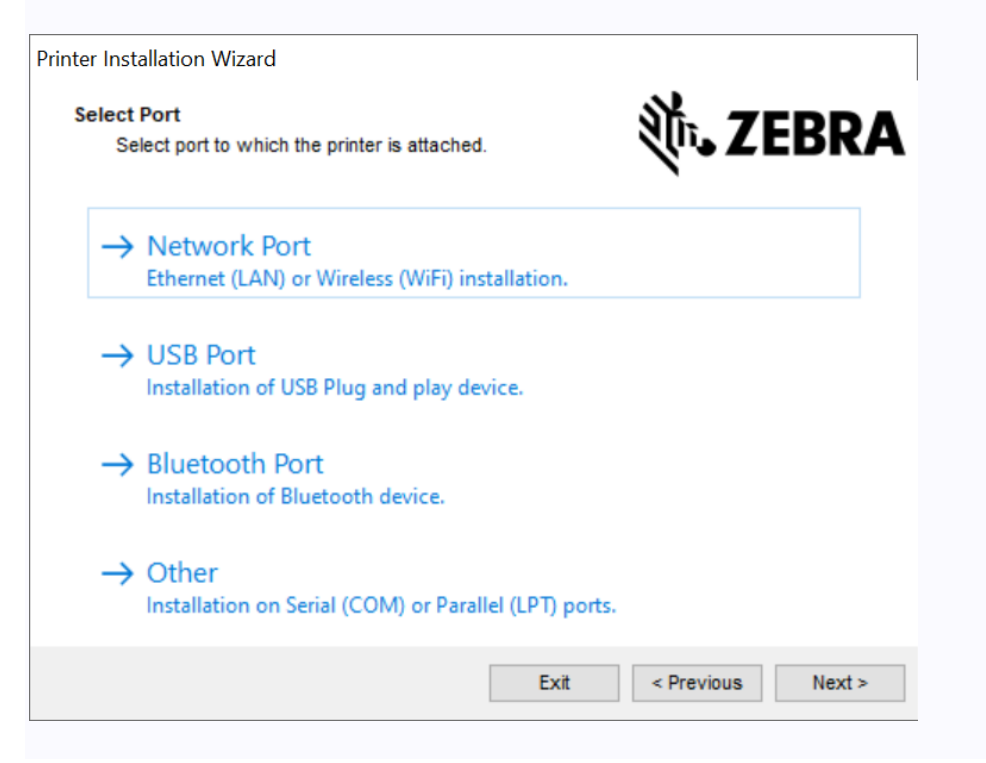

NBAUTOMATION.COM

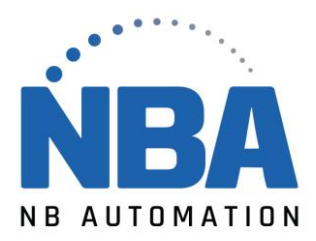

- Port réseau : Pour installer des imprimantes avec une connexion réseau Ethernet (LAN) ou sans fil (Wi-Fi).
- Port USB : Pour installer les imprimantes connectées avec le câble USB.
- Port Bluetooth : Pour installer des imprimantes avec une connexion Bluetooth.
- Autre : pour une installation sur un autre type de câbles, tels que Parallèle (LPT) et Série (COM).
- Pour l'installation **réseau**, attendez que le pilote analyse sur votre réseau local l'emplacement de l'appareil.
- Pour l'installation réseau, attendez que le pilote analyse sur votre réseau local l'emplacement de l'appareil.
- 16. Pour l'installation **réseau**, attendez que le pilote analyse sur votre réseau local l'emplacement de l'appareil.

| Printer Installation Wizard                                                       |                                        |                                  |
|-----------------------------------------------------------------------------------|----------------------------------------|----------------------------------|
| Detect Network Printer<br>Please select the printer found on t                    | he local network.                      | 刹 <b>い。ZEBRA</b>                 |
| Scanning network for connected printer<br>connected to the network. Please wait t | s. Please make sure ti<br>or a moment. | hat the printer is turned on and |
|                                                                                   |                                        |                                  |
|                                                                                   |                                        |                                  |
|                                                                                   |                                        |                                  |
|                                                                                   |                                        |                                  |
|                                                                                   |                                        |                                  |
|                                                                                   |                                        |                                  |
|                                                                                   |                                        | Refresh                          |
| Ex                                                                                | it < Previous                          | Manual Add                       |

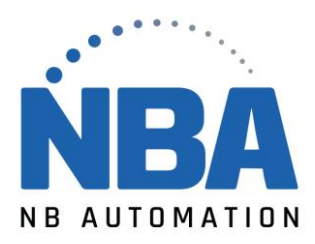

17. Pour une installation **USB**, connectez l'imprimante à l'ordinateur. Si l'imprimante est déjà connectée et sous tension, débranchez le câble USB et insérez-le à nouveau. Le pilote recherchera automatiquement le modèle de l'imprimante connectée.

| Printer Installation Wizard                                                                                                    |
|----------------------------------------------------------------------------------------------------|
| Detect USB Printer<br>Automatically detect printer connected to USB port.                                                                                                    |
| Please connect the printer to USB port and then turn on the printer. If printer is<br>already connected and turned on please disconnect and then reconnect the USB<br>cable. |
| Download your free copy of<br>ZebraDesigner Essentials<br>Download                                                                                                    |
| Exit < Previous Next >                                                                                                    |

18. Sur l'écran suivant :

•

- Si nécessaire, modifiez votre langue préférée ;
- Si nécessaire, cochez la case *Je veux utiliser cette imprimante comme imprimante par défaut de Windows* pour la définir comme **imprimante standard**.
  - Cliquez sur le bouton Installer pour terminer l'installation du pilote.

| nter <u>n</u> ame:       | ZDesigner ZD220-203dpi ZPL |  |
|--------------------------|----------------------------|--|
| river version:           | 8.2.1.18006                |  |
| Port name:               | USB001                     |  |
| <u>S</u> elect language: | Portuguese (Brazil)        |  |
| Location:                |                            |  |
| Comment:                 |                            |  |

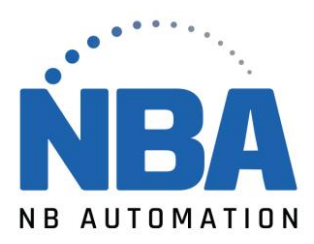

19. Votre imprimante Zebra est maintenant installée avec la version 8 du pilote d'imprimante Zebra.

| Printer Installat<br>Summary | ion Wizard                   |                  |                 | 新 7               |           |
|------------------------------|------------------------------|------------------|-----------------|-------------------|-----------|
| Operat                       | on completed. Please re      | ad the summar    | y below.        | (115 Z)           | EDKA      |
| Installed pri                | nters:                       |                  |                 |                   |           |
| Installation (               | of ZDesigner ZD220-203<br>d. | 3dpi ZPL (ver. 8 | 3.2.1.18006) ol | n port USB001     |           |
|                              |                              |                  |                 | Deep printing pro | forences  |
|                              |                              |                  |                 | open printing pre | siciences |
|                              |                              |                  | Install anot    | her printer       | Exit      |

- Si nécessaire, cliquez sur Ouvrir les préférences de l'imprimante pour ouvrir les préférences d'impression.
- Si nécessaire, cliquez sur **Installer une autre imprimante** pour installer une nouvelle imprimante.
- Sinon, cliquez sur **Quitter** pour quitter la fenêtre de résumé de l'installation.